## Инструкция по формированию QR кодов для квитанций

1) Выгрузить из 1С начисления текущего месяца. Формат

|                                                      | Сумма     |
|------------------------------------------------------|-----------|
| 1 00000001 ИВАНОВИВАНИВАНОВИЧ ул. Булатова № 0 кв. 0 | 240,00 p. |

2) Открываем файл «ИП\_Бакулева\_Макрос\_v1.0.xlsm». В случае предупреждения нажимаем:

Предупреждение системы безопасности Запуск активного содержимого отключен. Щелкните для получения дополнительных сведений. Включить содержимое

## Переходим на вкладку «Реквизиты»

3) Нажимаем кнопку «Штрихкодировать». При этом запускается макрос.

| Основные реквизиты для формирования квитанций |                               |  |  |  |  |
|-----------------------------------------------|-------------------------------|--|--|--|--|
| Наименование                                  | ИП Бакулева Марина Николаевна |  |  |  |  |
| Расчетный счет                                | 40802810800060120984          |  |  |  |  |
| Наименование банка                            | ПАО "НОРВИК БАНК"             |  |  |  |  |
| БИК                                           | 043304728                     |  |  |  |  |
| Кор. Счет                                     | 3010181030000000728           |  |  |  |  |
| ИНН                                           | 432904356903                  |  |  |  |  |
| КПП                                           |                               |  |  |  |  |
| Доп параметры                                 |                               |  |  |  |  |
| Номер колонки с ЛС                            | 3                             |  |  |  |  |
| Номер колонки с ФИО                           | 4                             |  |  |  |  |
| Номер колонки Адрес                           | 5                             |  |  |  |  |
| Номер колонки Сумма                           | 6                             |  |  |  |  |
| Лист с начислениями                           | Sheet1                        |  |  |  |  |
| Начальная строка                              | 4                             |  |  |  |  |
| Конечная строка                               | 27                            |  |  |  |  |
| Период                                        | Февраль 2019 г.               |  |  |  |  |
|                                               |                               |  |  |  |  |
|                                               | Штрихкодировать               |  |  |  |  |
|                                               |                               |  |  |  |  |

4) Задайте начальную строку начала начислений и конечную строку начислений.

## Введите период оплаты

5) Нажмите «Штрихкодировать», откройте файл «Реестр.xls», выгруженный из 1С.

Ожидаем пока формируются штрих-коды для каждой квитанции.

| Ожидайте, идет формирование | 83 |
|-----------------------------|----|
|                             |    |
|                             |    |
|                             |    |

6) В результате будут сформированы квитанции с QR кодом для оплаты, на листе «квитанции»

Примечание: макет квитанции можно менять, он задан на листе «макет».

Как подвинуть границы печати

- 1) Перейдите на вкладку «Вид»
- 2) Выберите «страничный режим»
- 3) Потяните мышью за пунктирную синею линию, отвечающую за границы печати.

| 🔟   🛃 🕷 | <mark>7 -</mark> (°' - | Ŧ                                                                   |                             |                                        |                          |                   |                                 |                             |               |              | ИП_     | Бакулева         | _Макро         | oc_v1.5 - Mici     |
|---------|------------------------|---------------------------------------------------------------------|-----------------------------|----------------------------------------|--------------------------|-------------------|---------------------------------|-----------------------------|---------------|--------------|---------|------------------|----------------|--------------------|
| Файл    | Главная                | Вставка                                                             | n Pa                        | зметка стра                            | ницы                     |                   | Формуль                         | д                           | анні          | ae Per       | цензиро | ование           | Вид            | Разработ           |
|         |                        | Странич<br>При премика<br>При при при при при при при при при при п | чный ре                     | жим 🗸 🤇                                | Линейи                   | ka [              | 🗸 Строн                         | а форм                      | иул           | $\mathbb{Q}$ |         |                  |                | Новое о<br>Упоряда |
| Обычный | і Разметка<br>страницы | Во весь                                                             | экран                       |                                        | Сетка                    |                   | √ Загол                         | овки                        |               | Масштаб      | 100%    | Масшта<br>выделе | аб по<br>нному | Закрепи            |
|         | Режимы пр              | осмотра кн                                                          | иги                         |                                        |                          | По                | казать                          |                             |               |              | Macu    | итаб             |                |                    |
|         |                        | R1C1                                                                |                             |                                        | - (=                     |                   | $f_{x}$                         |                             |               |              |         |                  |                |                    |
|         |                        |                                                                     |                             |                                        |                          |                   |                                 |                             |               |              |         |                  |                |                    |
| - × 1   | 2                      | 3 4                                                                 | 5                           | 6                                      | 7                        | 8                 | 9                               | )                           |               | 10           | 11 12   | 2 13             |                | 14 15              |
| 2 0,5%  |                        | ИП Бакулева Ма<br>Р/с4080281080                                     | арина Никола<br>0060120984, | аевна 613112 д.Ст.<br>К/с 301018103000 | ynoso, Cno<br>10000728 s | бодска<br>в ПАО 1 | ого р-на,ул.Лу<br>"Норвик Банк" | говал 18, Ин<br>, БИК 04330 | H 432<br>4728 | 904356903,   |         |                  |                |                    |
| 3       |                        | Телефон 89226                                                       | 681811, E-m                 | nall: 781811@mail.n                    |                          |                   |                                 |                             |               |              |         |                  |                |                    |
| 4       | S                      | Режим работы:                                                       | с 8 до 17 ча                | сов по рабочим дн                      | ли, перера               | 45 C 12           | до 13 часов                     |                             | Daar          | 1040         |         |                  |                |                    |
| 5       |                        | <b>MIO</b>                                                          | KE                          | витанция<br>ин липрей                  | NPLE                     |                   | ме лице                         | вого счета:                 | PUU           | /1942        |         |                  |                |                    |
| 7 342   | 33C - 24               | Адрес                                                               | ул. Бул                     | атова № 41 к                           | в. 5                     |                   |                                 |                             |               |              |         |                  |                |                    |
| 8       |                        | Начи                                                                | слено за                    | Февраль 20                             | 19 г.                    | ##                |                                 |                             |               |              |         |                  |                |                    |
| 9       |                        |                                                                     | Долг на                     |                                        |                          |                   |                                 | $\sim$                      |               |              |         |                  |                |                    |
| 10      |                        | Итого к                                                             | оплате:                     | 12                                     | 0                        | ##                |                                 |                             |               |              |         |                  |                |                    |
| 11 12   |                        | DOBTOPHO!                                                           | внимание                    |                                        | BRTKACES                 | язьсе             | РВИС' НЕ П                      | РИНИМАЕТ                    | ся            | ОПЛАЧИВАЙТЕ  | в       |                  |                |                    |

Необходимо выбрать меню - Файл сохранить как. Далее выбрать формат PDF и задать имя файла.

| Кохранение документа                          |                                    | A TOX Builder             | - () Reven      | TOW Roughan | ×   |
|-----------------------------------------------|------------------------------------|---------------------------|-----------------|-------------|-----|
| и компьютер и Локальный диск (В.)             | v doc v development v mysite v bzb | • ТСЖ Декаорь •           | + +             | тсж декаорь |     |
| Упорядочить 👻 Новая папка                     |                                    |                           |                 |             | (?) |
| A 14-6                                        | Имя                                | Дата изменения            | Тип             | Размер      |     |
| Загрузки                                      | 🧼 Рабочие                          | 21.06.2017 19:41          | Папка с файлами |             |     |
| 🖾 Недавние места                              |                                    |                           |                 |             |     |
| 📃 Рабочий стол                                |                                    |                           |                 |             |     |
|                                               |                                    |                           |                 |             |     |
| а Билео<br>Вилео                              |                                    |                           |                 |             |     |
| Документы                                     | =                                  |                           |                 |             |     |
| 🗟 Изображения                                 |                                    |                           |                 |             |     |
| 😹 Музыка                                      |                                    |                           |                 |             |     |
| Kours uses                                    |                                    |                           |                 |             |     |
| Компьютер<br>Компьютер<br>Локальный диск (С:) |                                    |                           |                 |             |     |
| 🕪 Локальный диск (D:)                         |                                    |                           |                 |             |     |
|                                               |                                    |                           |                 |             |     |
| 🔹 Сеть                                        | <b>•</b>                           |                           |                 |             |     |
| Имя файла: Счета_май                          |                                    |                           |                 |             | -   |
| <u>Т</u> ип файла: PDF                        |                                    |                           |                 |             | •   |
| Авторы: Человек Ключе                         | вые слова: Добавьте ключевое сл    | Название: Добавьте назван |                 |             |     |
| Оптимизация: 💿 <u>С</u> тандартная            | ✓ Откр <u>ы</u> ть файл после      |                           |                 |             |     |
| (публикация в<br>Интернете и печать)          | публикации                         |                           |                 |             |     |
| © <u>М</u> инимальный                         |                                    |                           |                 |             |     |
| размер (публикация<br>в Интернете)            |                                    |                           |                 |             |     |
| Параметры                                     |                                    |                           |                 |             |     |
| <u></u>                                       |                                    |                           |                 |             |     |
| 🗻 Скрыть папки                                |                                    | C <u>e</u> p              | вис 🔻 Сохрани   | ить Отме    | на  |

В случае возникновения вопросов Вы можете связаться со мной по почте analiticexpertpay@gmail.com.